## Virtual Terminal Transaction Fields

Last Modified on 08/13/2024 6:52 pm PDT

| Field                                                             | Description                                                                                                    |
|-------------------------------------------------------------------|----------------------------------------------------------------------------------------------------|
| Transaction Type (Required)                                       | Transaction types include Authorization, Sale, Credit, and Force.                                                                                                    |
| Payment Profile                                                   | Qualpay <u>Payment Profile</u> . This field will not appear if you only have one payment profile.                                                                                                    |
| Transaction Subtotal (Required)                                   | This field appears when using a Transaction Fee<br>(Surcharge, Convenience Fee, etc). Put the amount of<br>the transaction without the fee into this field.                                                                                                    |
| Transaction Fee (Surcharge, Convenience Fee, etc) -<br>(Optional) | This field appears when using a Transaction Fee<br>(Surcharge, Convenience Fee, etc).                                                                                                    |
|                                                                   | Qualpay will calculate the Transaction Fee and<br>Transaction Total based on the fee configured in<br>your <u>Payment Profile</u> . You may set the fee to less<br>than the calculated amount or zero if you wish.                                                                                        |
|                                                                   | Note: <u>Contact</u> our customer support team about adding Transaction Fees to your merchant account.                                                                                                    |
| Transaction Amount (Required)                                     | The amount of the transaction.                                                                                                    |
| Purchase ID                                                       | The purchase ID, sometimes referred to as the<br>invoice ID, is input by you at the time of transaction<br>processing. The value may appear on the cardholder<br>statement and can be used for reconciliation<br>purposes. This label is configurable in the <u>Virtual</u><br><u>Terminal Settings</u> . |
| Customer                                                          | You can load a pre-existing customer stored in the<br><u>Customer Vault</u> by typing either the Customer ID or<br>the Customer's Name. If you do not have Customer<br>Vault enabled, you will not have this option.                                                                                      |
| Payment Type                                                      | Payment Type will only be available if you accept<br>Credit Cards and ACH payments.                                                                                                    |
| Payment Details (Required)                                        | Credit Card: Card Number, Expiration Date, and <u>CVV</u><br><u>Code</u> .<br>ACH: Select Account Holder Type, Account Type,<br>Routing Number, and Account Number.                                                                                                    |
| Name                                                              | The first name and last name of the customer.                                                                                                    |
| Business Name                                                     | Business name of the customer.                                                                                                    |
| Phone                                                             | Phone number of the customer.                                                                                                    |
| Email                                                             | Email address of the customer.                                                                                                    |

| Field                               | Description                                                                                                    |
|-------------------------------------|----------------------------------------------------------------------------------------------------|
| Send Receipt                        | You can click <b>Yes</b> to send a receipt to the customer<br>at the time of the transaction. Click <b>No</b> if you do not<br>wish to send a receipt of the transaction. You can<br>also <u>send a receipt</u> after the transaction has been<br>completed.                                                                                           |
| Billing Address (Zip Code Required) | Billing address of the customer. Only the ZIP Code is<br>a required field.<br>You can change the Billing country by clicking on the<br>'X' mark on the current country (for example, the<br>United States). You can also choose the new billing<br>address country by searching for it from the drop-<br>down menu.                                    |
| Shipping Address                    | Shipping address of the customer. Here, you can<br>choose from four options:<br><b>None</b> : No shipping address.<br><b>Copy From Billing</b> : The shipping address is the<br>same as the Billing address.<br><b>Customer Address</b> : Select from saved shipping<br>addresses.<br><b>New Address</b> : Add a shipping address for the<br>customer. |

| Field                      | Description                                                                                                    |
|----------------------------|----------------------------------------------------------------------------------------------------|
| Additional Payment Details | Customer Code (Optional): Customer code issued to<br>the cardholder by their company for purchase<br>tracking. Including this information is required for<br>optimal interchange rate qualification. If the<br>cardholder does not have a customer code, you may<br>enter an internal tracking identifier (Invoice<br>number/PO number, etc.). |
|                            | Tax amount (Optional): If a tax amount is included in<br>your transaction, you can enter it here. The tax<br>amount may be shown as a separate line item on<br>your customer's receipt or statement.                                                                                                    |
|                            | Manage Line Items (Optional): If a transactional line<br>item is required, add the <i>Description, Unit Cost, Unit</i><br><i>of Measure, Quantity, Product Code,</i> and <i>Commodity</i><br><i>Code</i> for each line item.                                                                                                    |
|                            | Note: Tax and line item amounts are for reporting purposes only and will not be reflected in the transaction amount.                                                                                                    |
|                            | Merchant Reference: A value created by you and used for reconciliation purposes.                                                                                                    |
| Save This Customer         | You can save a new customer to the Customer Vault directly by clicking on the toggle next to <i>Save This Customer?</i> .                                                                                                    |
|                            | Assign a <i>Customer ID</i> to the new customer you wish<br>to add to the <u>Customer Vault</u> . If you do not have<br>Customer Vault enabled, you will not be able to save<br>a customer.                                                                                                    |